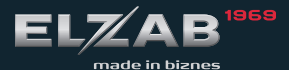

instrukcja obsługi SZYBKI START delta

### Zawartość opakowania

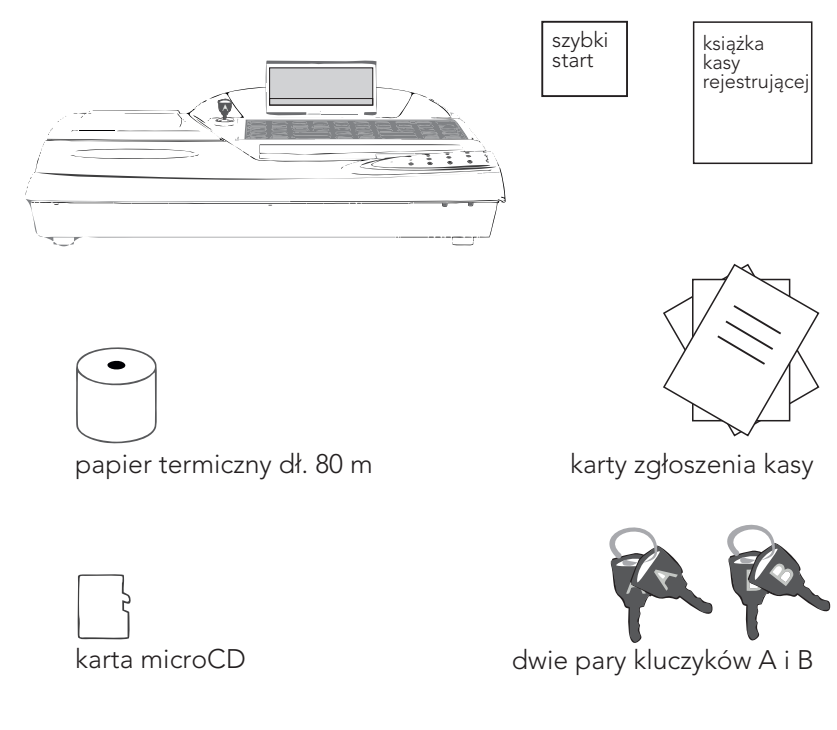

Niniejsza instrukcja nie może być kopiowana, modyfikowana zarówno w całosci, jak i we fragmentach bez pisemnej zgody ELZAB SA

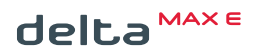

Redakcja 1.3 S 6 0 Q S 0 0 0

| 1. WŁĄCZENIE KASY                                                                                      | 2              |
|----------------------------------------------------------------------------------------------------|----------------|
| 2. FUNKCJE KLAWIATURY                                                                                  | 6              |
| 3. SPRZEDAŻ                                                                                            | 8              |
| TRYB KOMPUTEROWY                                                                                       | 10<br>12       |
| SPRZEDAŻ Z UŻYCIEM WAGI                                                                                | 18             |
| SPRZEDAŻ Z UŻYCIEM KLAWISZA SZYBKIEJ SPRZEDAŻY<br>KASOWANIE POZYCJI PARAGONOWEJ<br>ANULOWANIE PARAGONU | 19<br>20<br>22 |
| 4. PROGRAMOWANIE KASY                                                                                  | 23             |
| 5. WYMIANA PAPIERU                                                                                     | 27             |
| 6. ELEKTRONICZNA KOPIA WYDRUKÓW                                                                        | 29             |
| 7. SPECYFIKACJA TECHNICZNA                                                                             | 32             |
| 8. SPIS KOMUNIKATÓW                                                                                    | 33             |

Szczegółowy opis wszystkich funkcji kasy zawiera rozszerzona instrukcja obsługi kasy. Aktualne wersje rozszerzonych instrukcji znajdują się na stronach producenta urządzenia www.elzab.com.pl

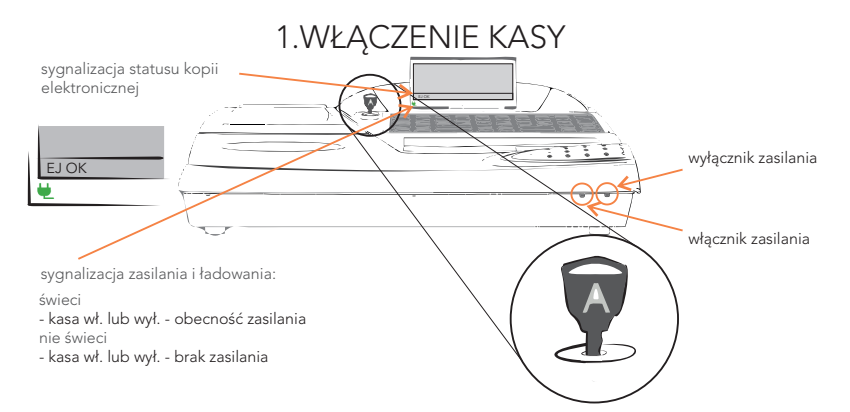

1. Po włączeniu kasy i ustawieniu klucza A w pozycji poziomej, należy wpisać hasło.

PODAJ HASŁO KASJERA:

zatwierdź plu

2. Prawidłowo wpisane hasło sygnalizuje dźwięk i pojawienie się informacji na wyświetlaczu kasy.

KASJER nr 01 JAN 3. Jeżeli kasjer nie ma otwartej zmiany, to pojawi się ekran wprowadzenia stanu początkowego gotówki w szufladzie.

STAN GOTÓWKI 0.00

zatwierdź plu

wpisujemy sumę gotówki w szufladzie

## KASA GOTOWA DO PRACY !

🖕 jeżeli hasło zostanie wprowadzone nieprawidłowo, to pojawi się Komunikat

### TRYB SPRZEDAŻY KASJER WYŁĄCZONY

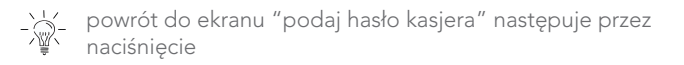

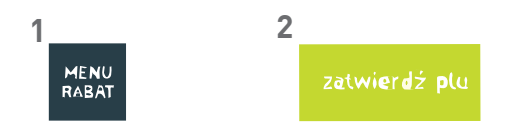

Dostęp do poszczególnych funkcji kasy uzyskujemy w następujący sposób.

### FUNKCJE KASJERA

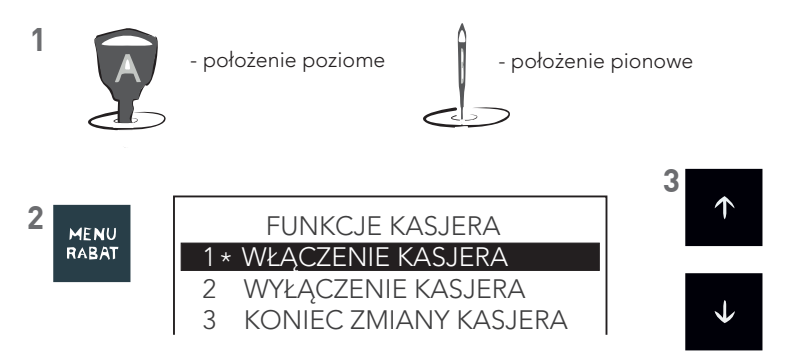

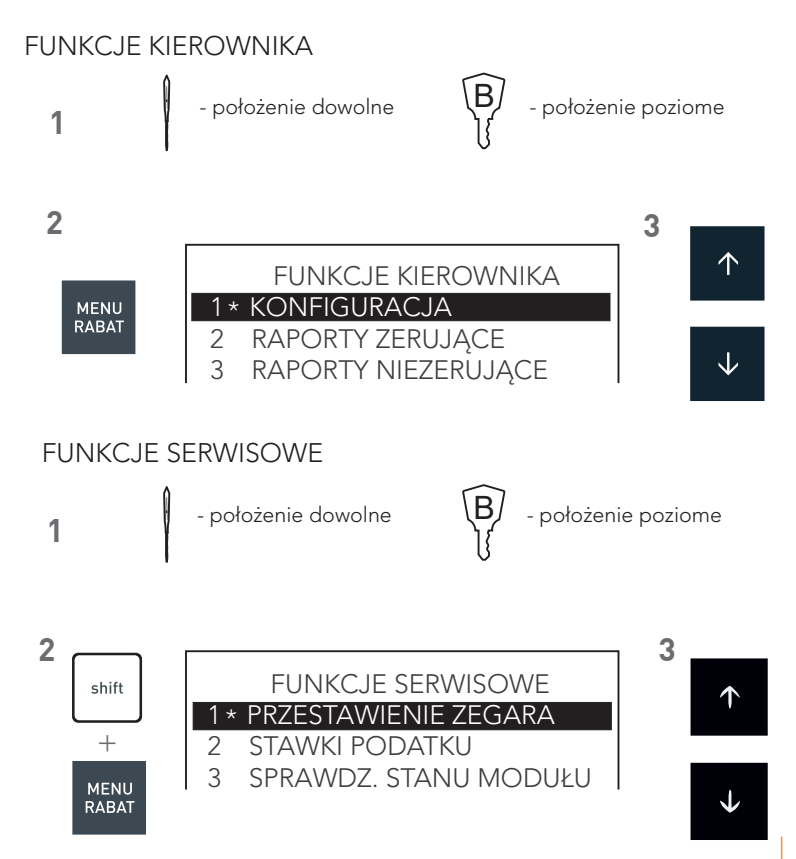

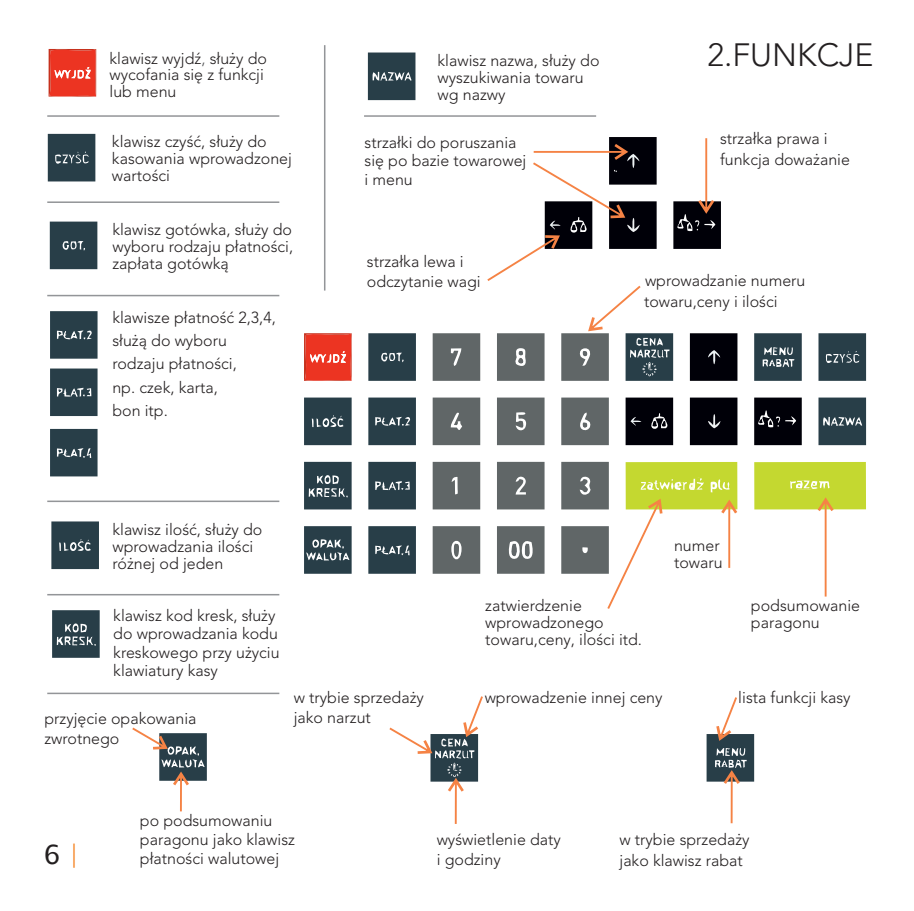

## KLAWIATURY

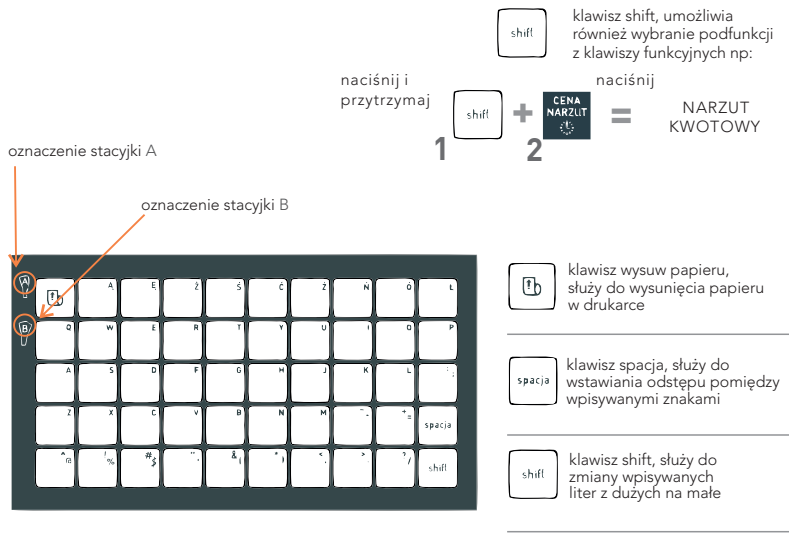

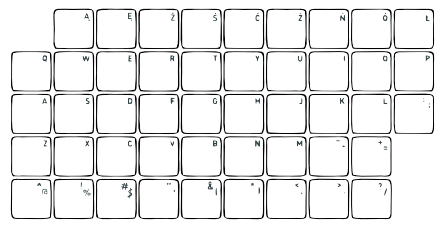

klawisze literowe i znakowe służą do pisania tekstu, dodatkowo można do nich przypisać towar, funkcję, płatność, walutę oraz rabat lub narzut

## 3. SPRZEDAŻ

Kasa jest wyposażona w dwa sposoby sprzedaży nazywane:

Tryb komputerowy - ustawiony fabrycznie

- najlepiej sprawdza się przy pierwszym kontakcie z kasą,
- umożliwia łatwe przeglądanie bazy towarowej,
- nie wymaga od użytkownika pełnej znajomości bazy towarowej po numerach,
- prowadzi użytkownika w trakcie sprzedaży.

## Tryb ECR

- kierowany do użytkowników zaawansowanych,
- pozwala szybciej pracować na kasie,
- dowolna kolejność wprowadzania w czasie sprzedaży ilości, ceny oraz towaru [plu],
- wymaga znajomości bazy towarowej po numerach,

jężeli włączony jest tryb ECR, można przejść chwilowo do trybu komputerowego w następujący sposób

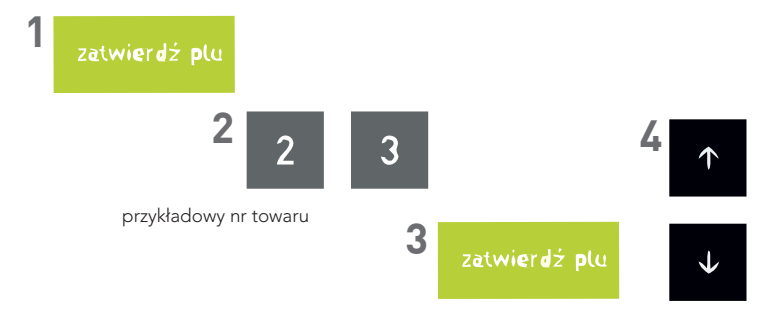

- 🕍 - aktualnie używany sposób sprzedaży, można rozpoznać następująco

Komputerowy

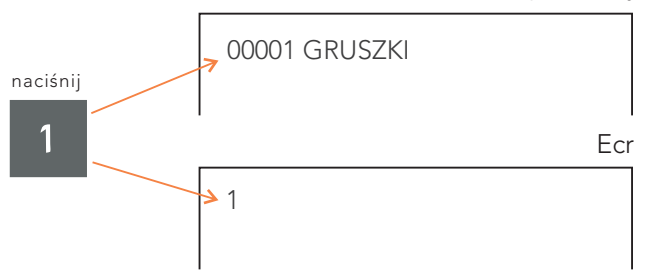

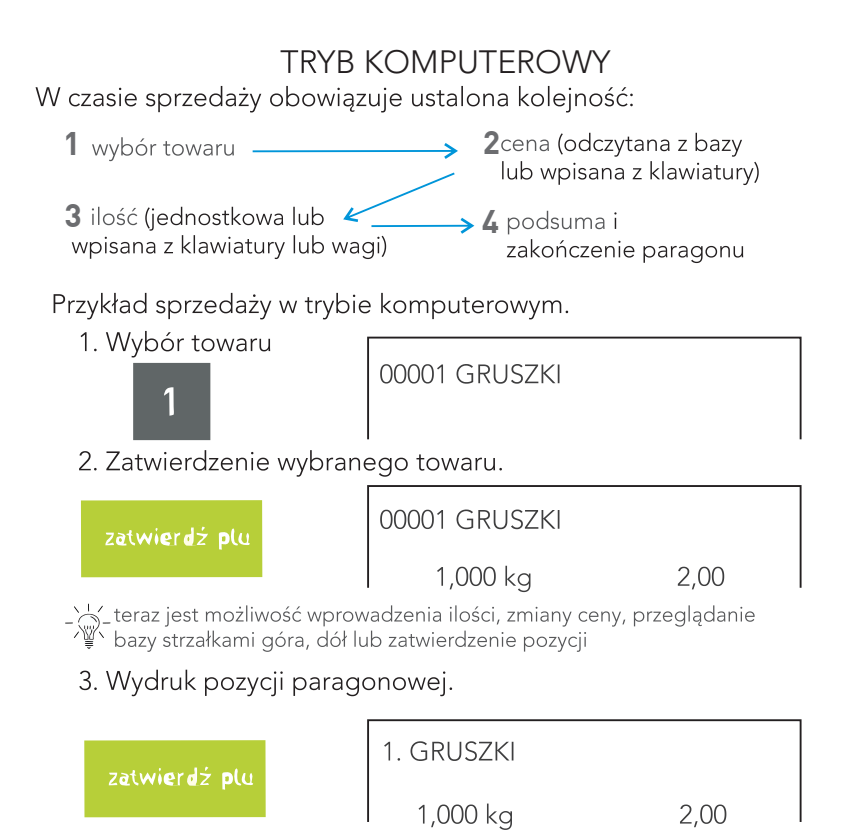

### 4. Podsuma.

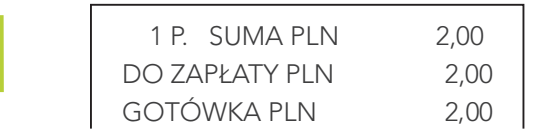

5. Zakończenie paragonu.

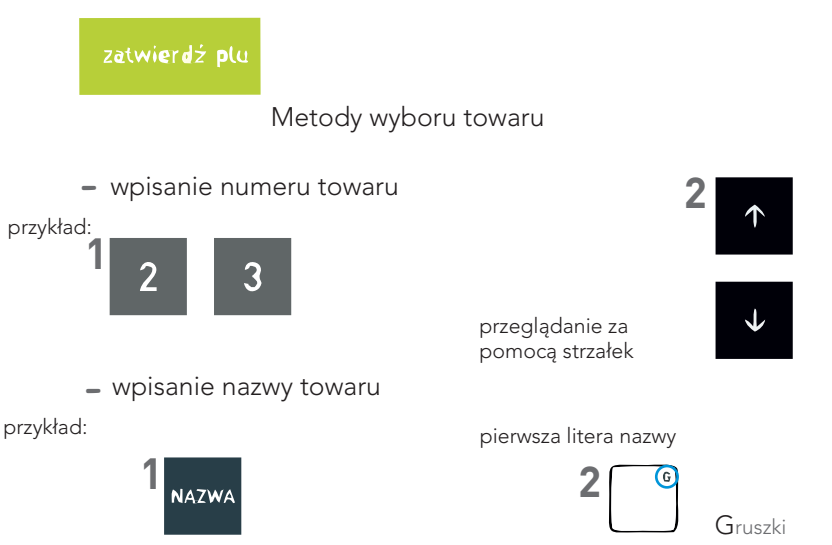

# TRYB ECR PRZYKŁAD SPRZEDAŻY W TRYBIE ECR

1. Ilość jednostkowa, cena z bazy -wpisujemy numer towaru i naciskamy klawisz [zatwierdź].

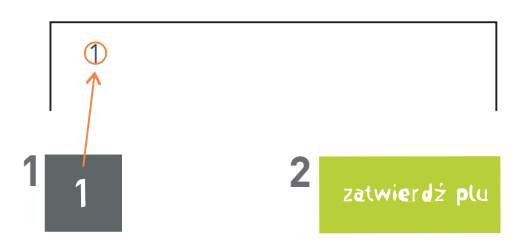

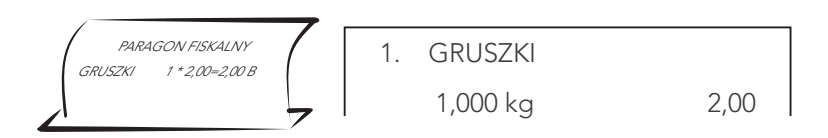

2. Ilość różna od jednostkowej, cena z bazy -wpisujemy ilość, naciskamy klawisz [ ILOŚĆ ], następnie wpisujemy numer towaru i naciskamy klawisz [ zatwierdź ].

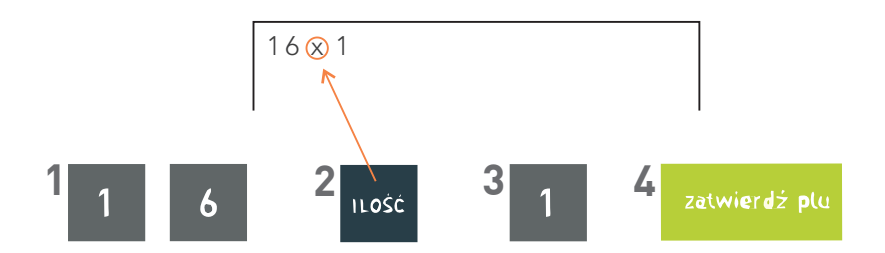

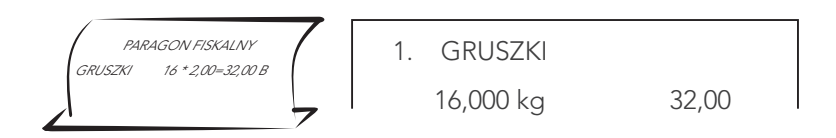

3. Zmienna cena, ilość jednostkowa -wpisujemy cenę, naciskamy klawisz [CENA], następnie numer towaru i naciskamy klawisz [zatwierdź].

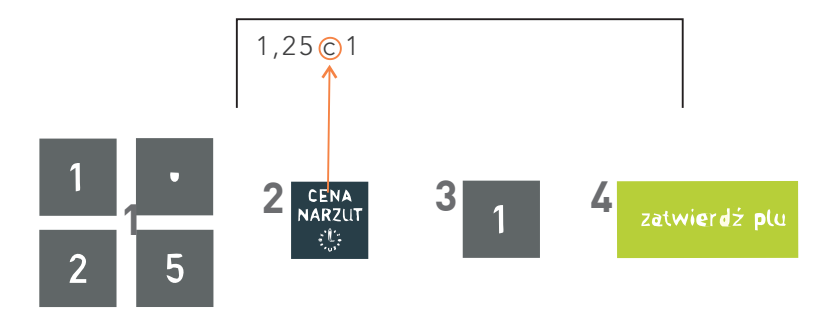

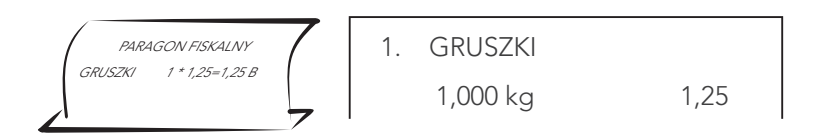

4. Ilość różna od jednostkowej, zmienna cena -wpisujemy ilość, naciskamy klawisz [ ILOŚĆ ], następnie wpisujemy cenę i naciskamy klawisz [ CENA ]. Kończymy wpisaniem numeru towaru i naciśnięciem klawisza [zatwierdź].

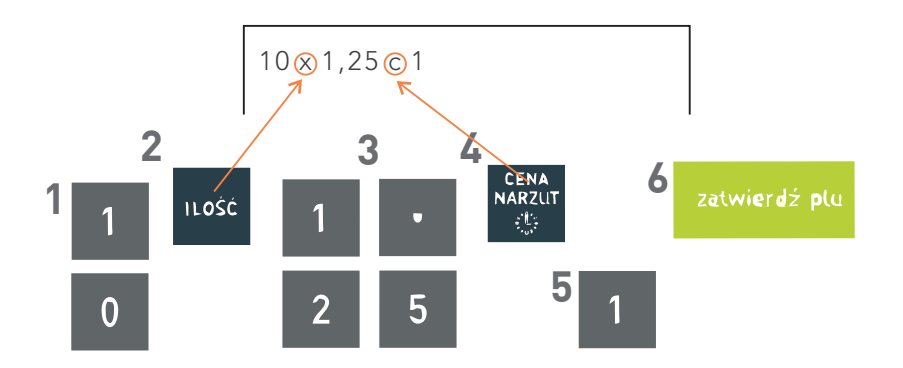

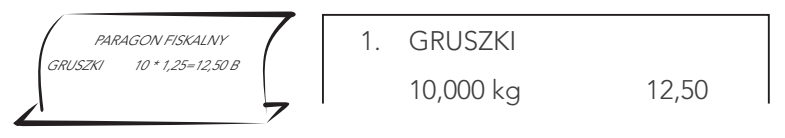

5. Możliwe jest również naciśnięcie klawisza ilość, cena, plu i wprowadzenie odpowiednich cyfr w innej kolejności: - naciskamy klawisz [ ILOŚĆ ], wpisujemy ilość, następnie naciskamy klawisz [ CENA ] i wpisujemy cenę. Kończymy przez naciśnięcie klawisza [ plu ], wpisanie numeru towaru i naciśnięcie klawisza [ zatwierdź ].

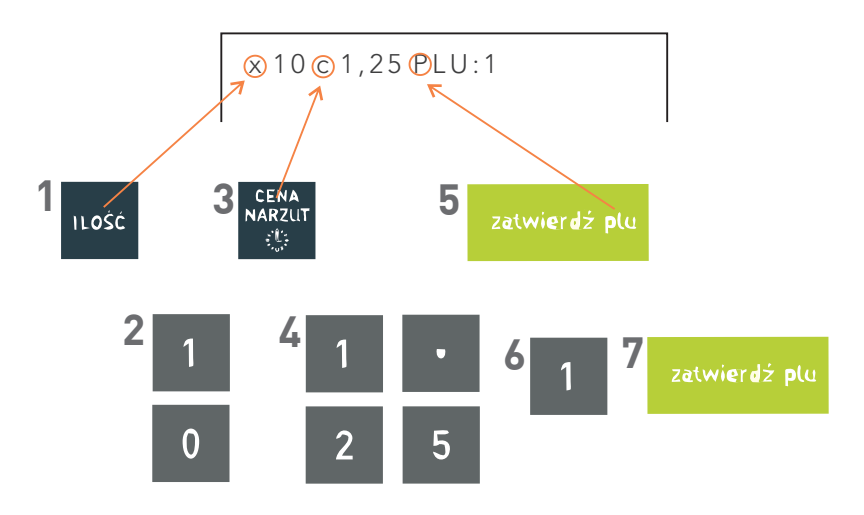

Aby wprowadzić inną cenę lub ilość podczas sprzedaży z klawiszem zdefiniowanym jako towar, należy najpierw wprowadzić cenę lub ilość, a następnie wybrać towar.

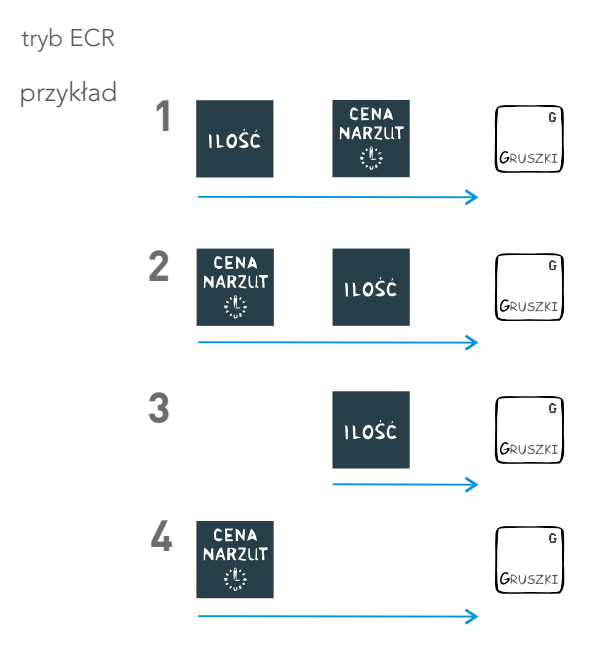

# SPRZEDAŻ TOWARU Z UŻYCIEM WAGI

tryb komputerowy

1. Wybór i zatwierdzenie towaru.

| 1 | 2 | and other 12 and to | 00001 GRUSZKI |      |  |
|---|---|---------------------|---------------|------|--|
| I |   | Zetwierez plu       | 1,000 kg      | 2,00 |  |

2. Odczyt z wagi i wydruk pozycji paragonowej.

|      | 00001 GRUSZKI |      |  |
|------|---------------|------|--|
| € 00 | 1,500 kg      | 3,00 |  |

jeżeli chcemy skorzystać z funkcji doważania, używamy następujących klawiszy

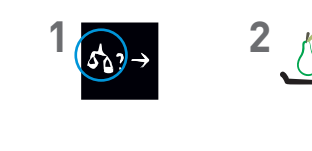

## SPRZEDAŻ Z UŻYCIEM KLAWISZA SZYBKIEJ SPRZEDAŻY

- warunkiem jest zdefiniowanie klawisza jako towar

Po naciśnięciu zdefiniowanego klawisza, towar zostanie wybrany lub sprzedany, a paragon może zostać zamknięty.

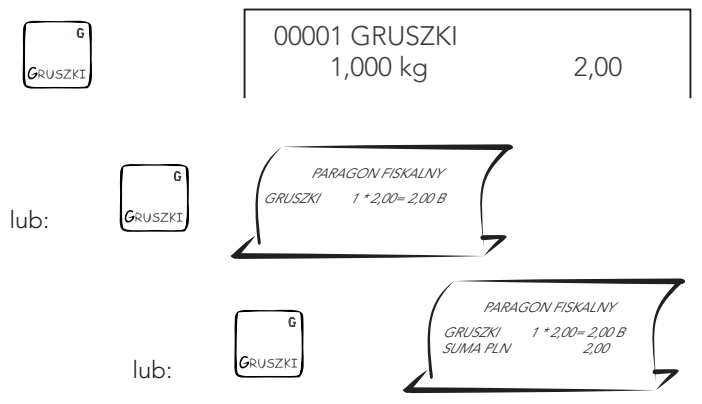

jeżeli cena niezdefiniowana, to należy wprowadzić cenę

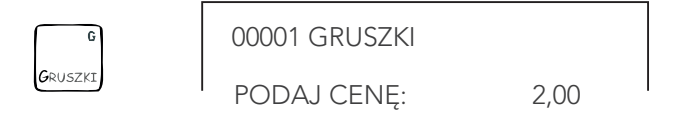

## KASOWANIE POZYCJI PARAGONOWEJ

1. Kasowanie ostatniej pozycji paragonowej.

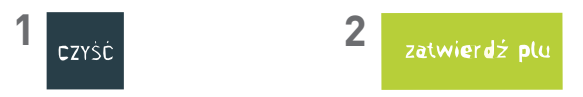

2. Kasowanie pozycji ze środka paragonu.

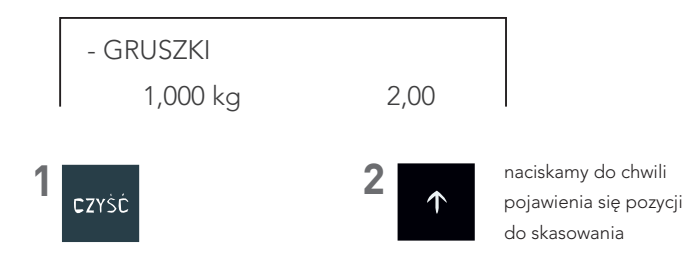

3. Potwierdzenie skasowania wybranej pozycji paragonowej.

| zatwierdź plu | skas. GRUSZKI |      |
|---------------|---------------|------|
|               | 1,000 kg      | 2,00 |
|               | SUMA PLN      | 8,00 |

4. Następnie możemy kontynuować sprzedaż lub zakończyć paragon.

\_\_\_\_\_ jeżeli znajdujemy się w podsumie paragonu i chcemy skasować pozycję to

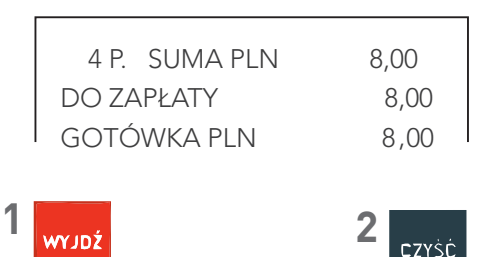

## ANULOWANIE CAŁEGO PARAGONU

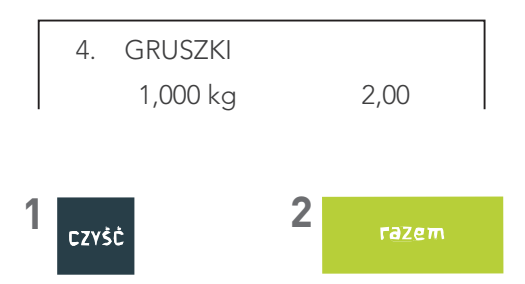

y jeżeli znajdujemy się w podsumie paragonu to należy najpierw nacisnąć klawisz WYJDŹ

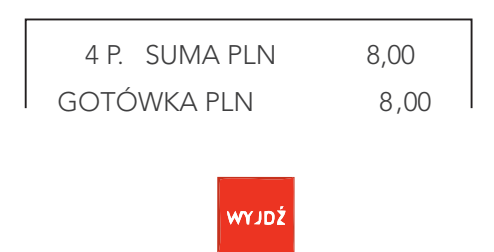

## 4. PROGRAMOWANIE KASY

### DEFINIOWANIE TOWARU

1. Wywołanie funkcji z MENU kasy (FUNKCJE KIEROWNIKA)

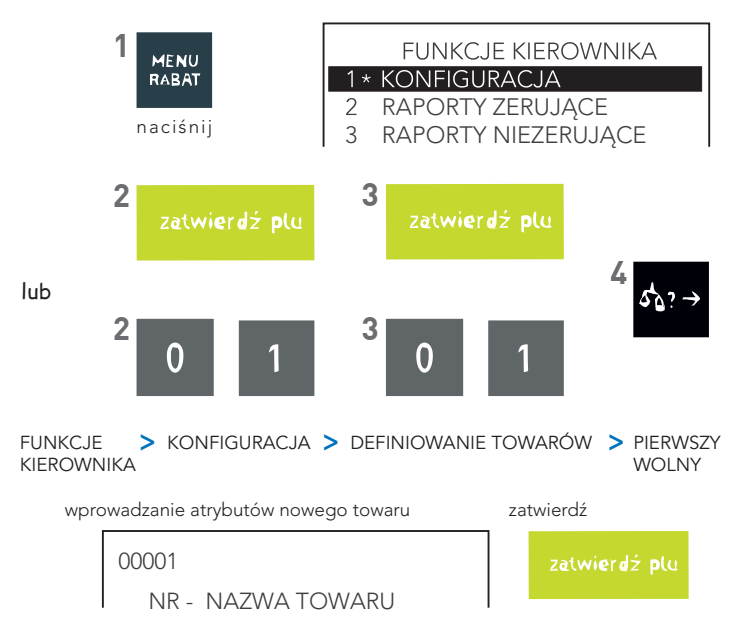

### 2. Wprowadzanie atrybutów towaru

### NAZWA TOWARU \*

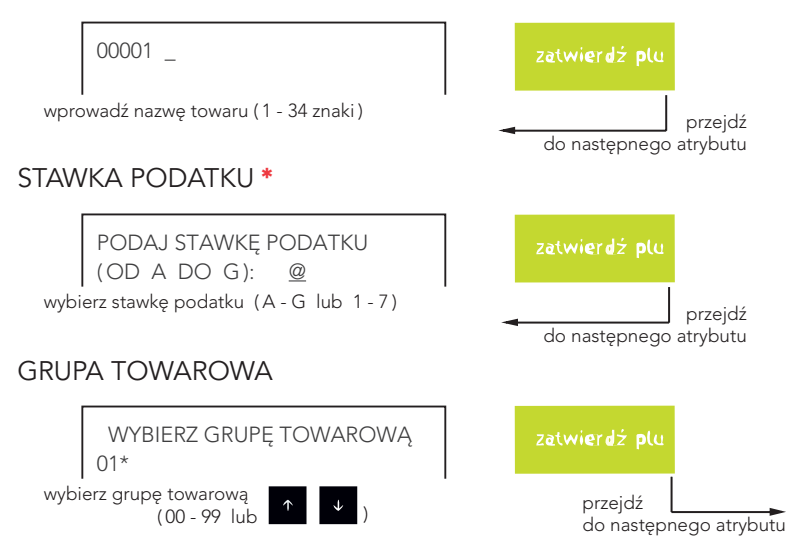

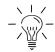

w celu wyboru odpowiedniej grupy towarowej i jednostki miary muszą one zostać wcześniej zdefiniowane

\* atrybuty niezbędne do zdefiniowania towaru

### JEDNOSTKA

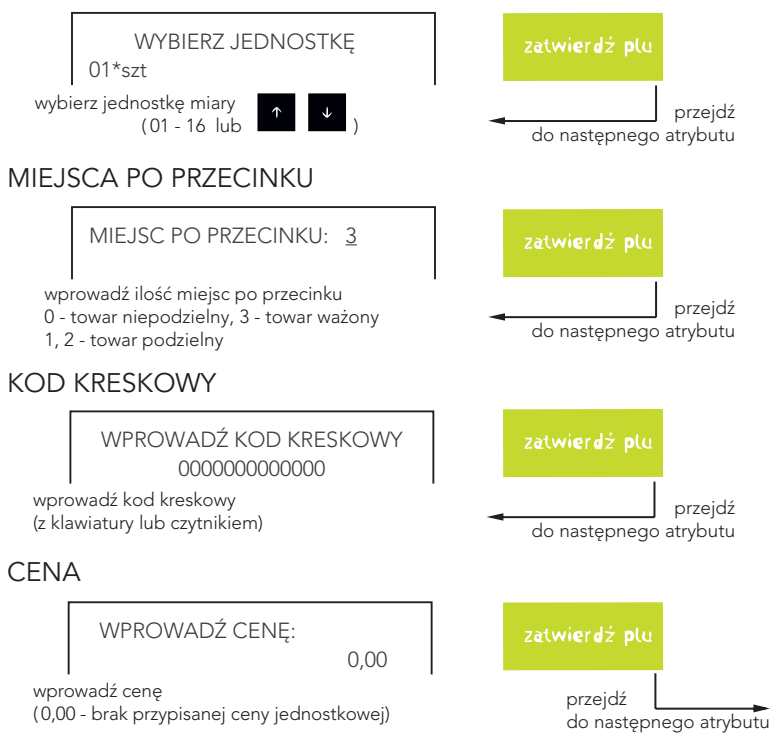

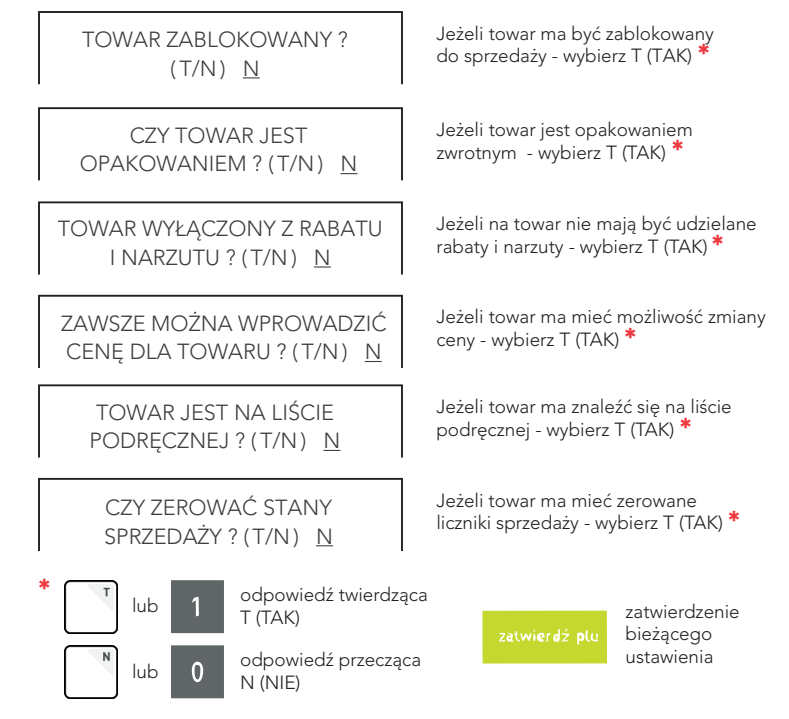

y po ustawieniu wszystkich atrybutów następuje automatyczny zapis
towaru, sygnał dźwiękowy potwierdza wykonanie operacji

### 5. WYMIANA PAPIERU

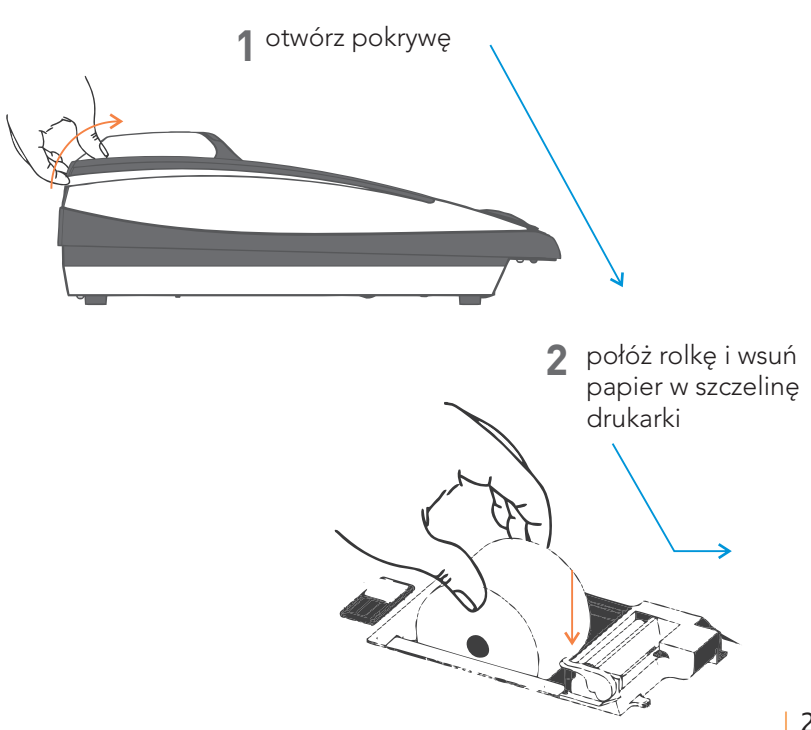

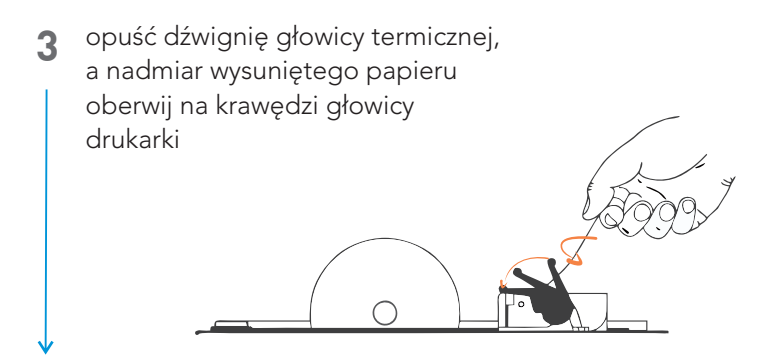

4 założyć pokrywę i docisnąć ją w tylnej części do "zakliknięcia" zaczepu

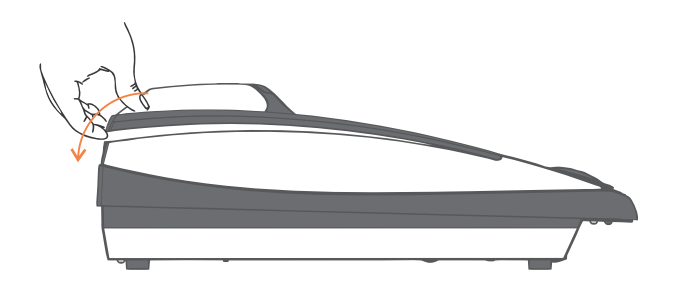

# 6. ELEKTRONICZNA KOPIA WYDRUKÓW

Wykonywanie kopii jest łatwe, szybkie i bezpieczne. W trakcie zapisu na kartę lub weryfikacji danych można prowadzić normalną sprzedaż.

Status kopii elektronicznej

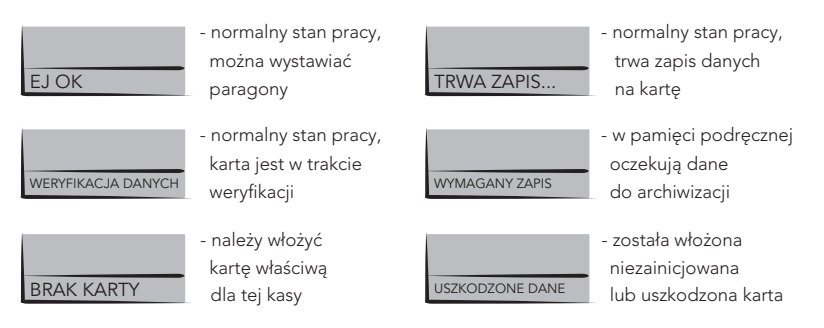

Zapis na kartę następuje po wykonaniu raportu dobowego, nie wyłączać kasy do czasu zakończenia zapisu (status EJ OK).

Aby bezproblemowo korzystać z kopii elektronicznej wystarczy zapewnić, aby przez cały czas karta microSD była włożona do kasy.

REGULARNIE WYKONYWAĆ KOPIĘ ZAPASOWĄ PROGRAMEM SDBackup. (dostępny na stronie producenta urządzenia www.elzab.com.pl)

### Stosować TYLKO kartę dostarczoną przez ELZAB S.A.

#### Sposób wyjmowania karty

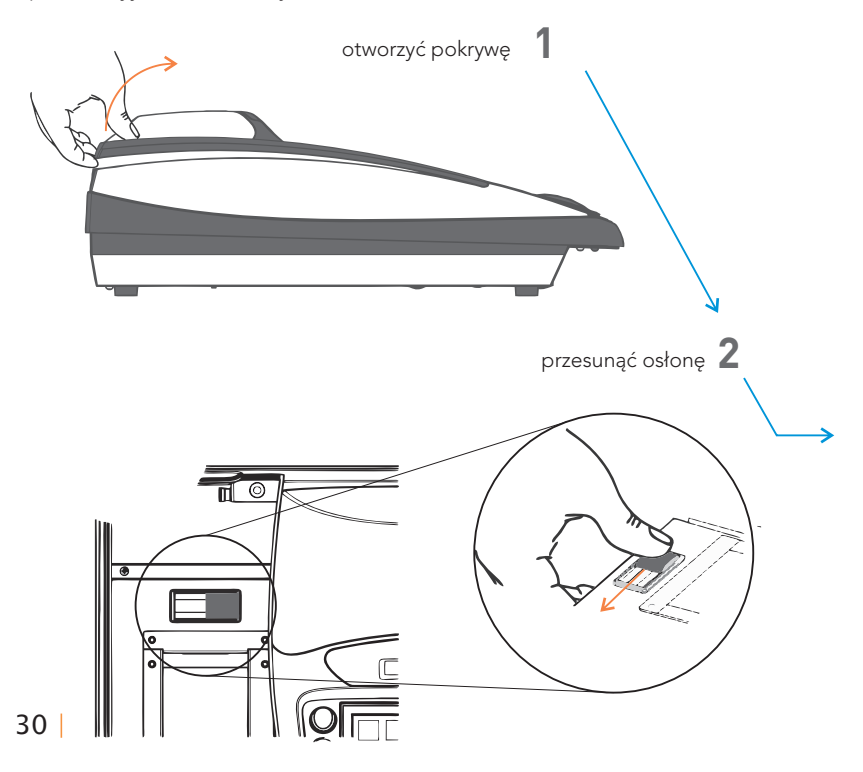

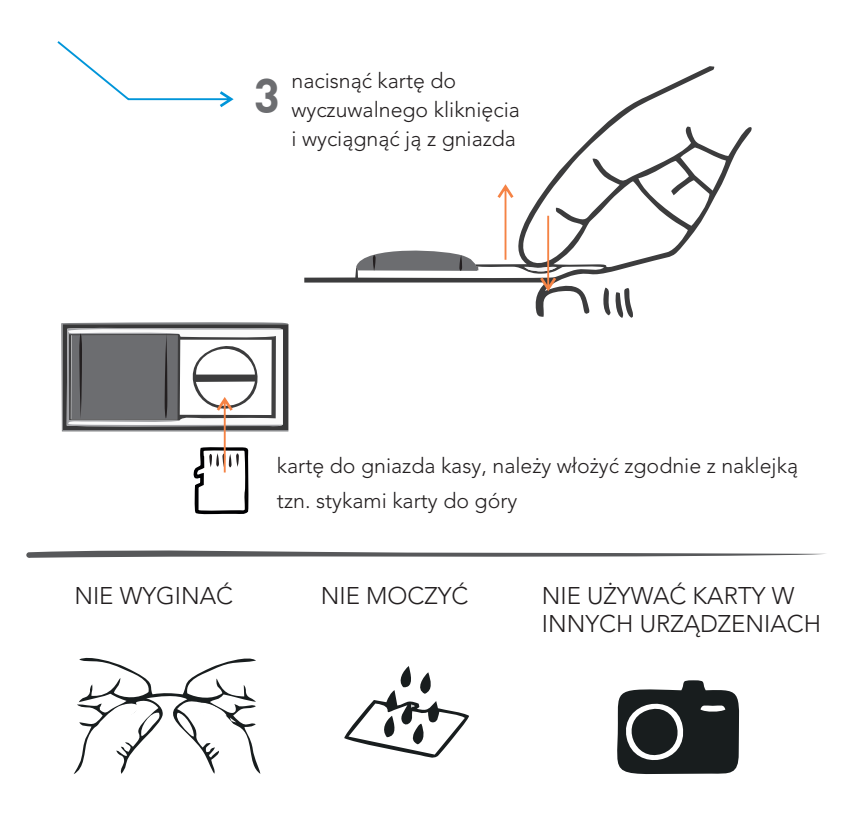

Szczegółowy opis znajduje się w instrukcji obsługi.

## 7. SPECYFIKACJA TECHNICZNA KASY

#### ZASILANIE

sieciowe

| napięcie znamionowe           | 220 - 230 V           |
|-------------------------------|-----------------------|
| częstotliwość                 | 47 - 63 Hz            |
| pobór mocy                    | średnio 15 W(max 50W) |
| z akumulatora zewnętrznego    |                       |
| napięcie znamionowe/pojemność | 12V/2,3Ah             |
| czas pracy bez doładowania    | 5 godz. pracy         |

#### **BEZPIECZEŃSTWO**

Kasa wykonana jest w I klasie zabezpieczenia przeciwporażeniowego wg PN - EN 60950 - 1:2007

#### **GRANICZNE WARUNKI PRACY**

temperatura 5° - 35° C wilgotność 40 - 80 % (bez kondensacji)

**Ostrzeżenie:** Urządzenie to jest klasy A. W środowisku mieszkalnym może ono powodować zakłócenia radioelektryczne. W takich przypadkach można żądać od jego użytkownika zastosowania odpowiednich środków zaradczych.

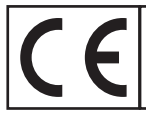

To urządzenie zostało oznakowane znakiem CE, co oznacza, że pomyślnie przeszło proces oceny zgodności z obowiązującymi wymogami dyrektyw Unii Europejskiej. Szczegółowy wykaz dyrektyw oraz norm, którym podlega, zawiera Deklaracja Zgodności, której kopia dostępna jest na stronie www.elzab.com.pl.

# 8. SPIS KOMUNIKATÓW

W przypadku wystąpienia błędu, który nie został wyszczególniony w poniższej tabeli - skontaktuj się z serwisem.

| Komunikat na wyświetlaczu kasjera      | Przyczyna / sposób postępowania                                                                                                    |
|----------------------------------------|----------------------------------------------------------------------------------------------------|
| AKTYWNA ZWORA SERWISOWA                | Kasa jest w trybie serwisowym, w którym sprzedaż jest niemożliwa.                                                                                    |
|                                        | Wyłączyć i włączyć kasę, jeżeli komunikat pojawi się ponownie - wezwij serwis.                                                                       |
|                                        | Odłączony lub uszkodzony mechanizm drukujący. Wyłączyć i włączyć kasę.                                                                               |
|                                        | Jeżeli komunikat pojawi się ponownie – wezwij serwis.                                                                                                |
| BŁĄD PODCZAS ODCZYTU PAMIĘCI FISKALNEJ | Błąd podczas odczytu danych z pamięci fiskalnej. Wezwij serwis.                                                                                      |
| BŁĄD TESTU ZAPISU PAMIĘCI FISKALNEJ    | Błąd testowego zapisu/odczytu pamięci fiskalnej.                                                                                                    |
| BŁĄD W ILOŚCI                          | Niezgodna liczba miejsc po przecinku w podanej ilości towaru i w jego definicji.                                                                     |
| BŁĘDNA DATA                            | Błędnie wprowadzono datę (np. miesiąc poza możliwym zakresem).                                                                                       |
| BŁĘDNE HASŁO                           | Podczas próby wykonania raportu rozliczeniowego wprowadzono błędne hasło dostępu<br>do tej funkcji.                                                  |
| BŁĘDNE NUMERY RAPORTÓW                 | Błędnie wprowadzono numery raportów (numer poza możliwym zakresem).                                                                                  |
| BŁĘDNY ZAKRES                          | Błędnie wprowadzono zakres raportów (data końcowa wcześniejsza od początkowej).                                                                      |
| BŁĘDNY ZAKRES NUMERÓW                  | Błędnie wprowadzono zakres raportów (numer końcowy wcześniejszy od początkowego).                                                                    |
| BRAK DANYCH KASJERA                    | Brak zdefiniowanego kasjera/kierowcy o podanym haśle lub numerze.                                                                                    |
| BRAK DANYCH DO WYDRUKU                 | Brak wydruku, żadne dane nie spełniają podanych kryteriów.                                                                                           |
| BRAK DANYCH UŻYTKOWNIKA                | Nie zostały wprowadzone dane użytkownika do nagłówka wydruków.                                                                                       |
| BRAK AUTORYZACJI                       | Terminal nie zezwala na wykonanie autoryzacji płatności kartą. Ponów próbę autoryzacji karty<br>lub zakończ paragon za pomocą innej formy płatnosci. |
| BRAK MIEJSCA NA DODATKOWY KOD KRESKOWY | Brak możliwości dodania kolejnego dodatkowego kodu kreskowego.                                                                                       |
| BRAK MOŻLIWOŚCI EDYCJI                 | Nie ma możliwości edycji wybranej pozycji. Dane pole/definicja nie podlega zmianom.                                                                  |
| BRAK OSTATNIEGO PARAGONU               | Brak danych do wydruku lub podglądu z kopii elektronicznej, w związku z brakiem paragonu.                                                            |
| BRAK PAMIĘCI FISKALNEJ                 | Brak pamięci fiskalnej lub pamięć odłączona. Wezwij serwis.                                                                                          |
| BRAK KOMUNIKACJI Z WAGĄ                | Brak połączenia pomiędzy kasą i wagą, błędna konfiguracja kasy lub wagi.                                                                             |
| BRAK PAPIERU                           | Należy umieścić nowy papier w drukarce.                                                                                                    |
| BRAK RAPORTÓW W ZESTAWIE               | Brak raportów do wydruku – żaden z raportów nie został przypisany do zestawu raportów danego                                                         |
| BIORINGPORTON IN ZEOTAMIE              | rodzaju kasjera.                                                                                                    |
| BRAK RODZAJU KASJERA                   | Należy uzupełnić definicję kasjera i przypisać kasjerowi rodzaj                                                                                      |
| BRAK STAWKI PODATKOWE                  | Stawka podatkowa użytego towaru nie została zdefiniowana lub jest stawką rezerwową.                                                                  |
|                                        | Należy przypisać zdefiniowane stawki podatkowe w definicji każdego z towarów.                                                                        |
| BRAK TOWARÓW W BAZIE                   | Brak zdefiniowanych towarów w bazie kasy. Baza towarowa pusta.                                                                                       |
| BRAK TOWARU O KODZIE: XXX              | Brak zdefiniowanego towaru w bazie o podanym kodzie kreskowym.                                                                                       |

| Komunikat na wyświetlaczu kasjera         | Przyczyna / sposób postępowania                                                                                                    |
|-------------------------------------------|----------------------------------------------------------------------------------------------------|
| BRAK TOWARU O PODANYM POCZĄTKU NAZWY      | Brak zdefiniowanego towaru w bazie o podanej nazwie.                                                                                                    |
| BRAK TOWARU W BAZIE                       | Brak zdefiniowanego towaru w bazie pod podanym numerem PLU.                                                                                                    |
| BRAK UPRAWNIEŃ                            | Kasjerowi nie zostały przyznane uprawnienia do uruchomienia danej funkcji.                                                                                                    |
| BRAK ZDEFINIOWANYCH KLAWISZY              | Próba uruchomienia trybu pracy kasy SZYBKA SPRZEDAŻ przy braku zdefiniowanych klawiszy<br>szybkiej sprzedaży. Zdefiniuj klawisze.                                                                                                    |
| BRAK ZDEFINIOWANYCH WIĄZAŃ                | Wywołanie funkcji kasowania wiązania towarów w przypadku braku tych wiązań.                                                                                                    |
| DATA WCZEŚNIEJSZA NIŻ W PAMIĘCI FISKALNEJ | Podana data nie może być wcześniejsza niż data ostatniego zapisu do pamięci fiskalnej.                                                                                                    |
| DOKUMENT DO WYDRUKOWANIA                  | Nacisnąć ZATWIERDŹ by dokończyć operację wydruku.                                                                                                    |
| HASŁO JUŻ ISTNIEJE                        | Hasło jednoznacznie identyfikuje kasjera. Podczas definiowania hasła kasjera wprowadzono hasło<br>używane już przez innego kasjera.                                                                                                    |
| KASA W TRYBIE FISKALNYM                   | Wywołana funkcja nie jest możliwa w trybie fiskalnym kasy.                                                                                                    |
| KASA ZABLOKOWANA                          | Wezwij serwis.                                                                                                    |
| KASJER MA OTWARTĄ ZMIANĘ                  | Nie można skasować kasjera, który ma otwartą zmianę.                                                                                                    |
| KASJER MA ZAMKNIĘTĄ ZMIANĘ                | Nie można wykonać raportu końca zmiany kasjera, który ma zamkniętą zmianę.                                                                                                    |
| KASJER WYŁĄCZONY                          | Żaden z kasjerów nie jest włączony. W celu prowadzenia sprzedaży na kasie należy włączyć<br>kasjera.                                                                                                    |
| KLAWIATURA ZABLOKOWANA                    | Dotykowy ekran kasjera zabezpieczony przed przypadkowym dotknięciem.<br>W celu odblokowania ekranu należy krótko nacisnąć przycisk włącz/wyłącz z przodu kasy.                                                                                                    |
| KOD KRESKOWY JUŻ ISTNIEJE                 | Próba przypisania do towaru kodu kreskowego istniejącego już w bazie.                                                                                                    |
| KOREKTA CZASU WYKRACZA POZA DOBĘ          | Korekta czasu wykracza poza bieżącą dobę.                                                                                                    |
| NALEŻY JUŻ WYKONAĆ RAPORT DOBOWY          | Kasa sygnalizuje że poprzedni dzień sprzedaży nie został zakończony raportem fiskalnym<br>dobowym. <u>Komunikat ma ledvnie charatker przypomnienia i nie blokuje sprzedaży na kasie.</u><br>Po 48 godzinach od wystawienia pierwszego paragonu, po którym nie został wykonany raport<br>fiskalny dobowy, w celu prowadzenia dalszej sprzedaży na kasie należy wykonać zaległy raport. |
| NASTĘPNY PRZEGLĄD PRZED: RR/MM.DD         | Kasa ma włączoną funkcję przypominania przed raportem fiskalnym dobowym o terminie<br>następnego przeglądu. W celu wykonania raportu dobowego należy nacisnąć klawisz<br>ZATWIERDŹ.                                                                                                    |
| NIEPOPRAWNA NAZWA                         | Nazwa zawiera niedozwolone znaki lub jest za długa/za krótka.                                                                                                    |
| NIEZAKOŃCZONY MIESIĄC                     | Raport okresowy miesięczny może być wykonany tylko dla zakończonych miesięcy<br>(z punktu widzenia daty).                                                                                                    |
| NIEZEROWE LICZNIKI ILOŚCI I WARTOŚCI      | Liczniki ilości i wartości sprzedaży dla danego towaru są niezerowe.<br>Wywołana funkcja wymaga wyzerowania liczników.                                                                                                    |
| NISKIE NAPIĘCIE AKUMULATORA GŁÓWNEGO      | Podłączyć kasę do zasilania sieciowego i włączyć ją. Jeżeli komunikat pojawia się pomimo, że kasa<br>była podłączona do zasilania przez kilka godzin - wezwij serwis.                                                                                                    |
| NISKIE NAPIĘCIE BATERII PAMIĘCI           | Wezwij serwis.                                                                                                    |
| OTWARTA DOBA                              | Wywołana funkcja możliwa jest do wykonywania tylko po wykonaniu raportu dobowego<br>fiskalnego, a przed pierwszym paragonem.                                                                                                    |
| OTWARTY PARAGON                           | Wywołana funkcja wymaga zakończenia paragonu.                                                                                                    |

| Komunikat na wyświetlaczu kasjera        | Przyczyna / sposób postępowania                                                                                                    |
|------------------------------------------|----------------------------------------------------------------------------------------------------|
| PAMIĘĆ FISKALNA W TRYBIE<br>TYLKO ODCZYT | Pravidlowy stan pracy kasy to tryb zapis/odczyt. Tylko w tym trybie możliwe jest wystawianie<br>paragonów i wykonywanie raportów fiskalnych dobowych. Kasa może przejść do trybu tylko<br>odczyt w wyniku wykonania raportu rozliczeniowego, zapelnienia lub uszkodzenia pamięci<br>fiskalnej. Wezwij serwis. |
| POZYCJA PARAGONOWA Z NARZUTEM            | Próba wprowadzenia rabatu oraz narzutu na pozycję, na którą wcześniej zdefiniowano już narzut.                                                                                                    |
| POZYCJA PARAGONOWA Z RABATEM             | Próba wprowadzenia rabatu oraz narzutu na pozycję, na którą wcześniej zdefiniowano już rabat.                                                                                                    |
| PRZEKROCZONA MAKSYMALNA LICZBA ZMIAN     | Została przekroczona liczba dopuszczalnych zmian stawek podatkowych lub waluty ewidencyjnej.                                                                                                    |
| PRZEKROCZONY DZIENNY LIMIT KOREKTY       | Przestawianie zegara możliwe tylko w zakresie +/- 120min. w ciągu doby.<br>Został przekroczony dzienny limit korekty.                                                                                                    |
| PUSTA NAZWA                              | Próba zapisu pustego ciągu znaków np. podczas definicji formy płatności.                                                                                                    |
| RABAT LUB NARZUT ZABRONIONY              | Próba wprowadzenia rabatu lub narzutu na pozycję sprzedaży towaru wyłączonego<br>z rabatu/narzutu w bazie towarowej.                                                                                                    |
| RABAT LUB NARZUT ZBYT DUŻY               | Próba wprowadzenia rabatu lub narzutu na pozycję lub paragon w wysokości większej niż<br>zdefiniowane w ustawieniach limity.                                                                                                    |
| RODZAJ AKTUALNIE UŻYWANY                 | Próba usunięcia rodzaju kasjera, do którego jest przypisany aktualnie zalogowany kasjer.                                                                                                    |
| SKASOWANA PAMIĘĆ RAM                     | Wezwij serwis.                                                                                                    |
| SPRZEDAŻ ZABŁOKOWANA - UPŁYNĄŁ CZAS      | Zakończył się okres użytkowania kasy podany kodem czasowym.<br>Skontaktuj się serwisem, do czasu odblokowania kasy sprzedaż nie jest możliwa.                                                                                                    |
| TOWAR JEST OPAKOWANIEM                   | Ostatnia pozycja sprzedaży dotyczy towaru, który jest opakowaniem i nie podlega rabatom/narzutom                                                                                                    |
| TAKA NAZWA JUŻ ISTNIEJE                  | Próba zapisania towaru o nazwie istniejącej już w bazie. W kasie nie może być dwóch towarów<br>o takiej samej nazwie. Należy pamiętać, że kasa, zgodnie z obowiązującymi przepisami,<br>przy sprawdzatoma unikalności nazwy towaru pomija wprowadzoną spację.                                                 |
| TRWA WYDRUK                              | Zajęty bufor wydruku. Nowy wydruk będzie możliwy po zakończeniu poprzedniego.                                                                                                    |
| USZKODZONA PAMIĘĆ PODRĘCZNA              | Wezwij serwis.                                                                                                    |
| USZKODZONA PAMIĘĆ PROGR.                 | Wezwij serwis.                                                                                                    |
| WYKONAJ RAPORT DOBOWY                    | Wymagane jest wykonanie wydruku raportu dobowego fiskalnego.                                                                                                    |
| WYKONAJ RAPORT KOŃCA ZMIANY              | Kasjer ma zbyt duże wartości sprzedaży, wymagane jest zamknięcie zmiany.                                                                                                    |
| WYKONAJ ZALEGŁY<br>RAPORT DOBOWY         | Nie został wykonany raport fiskalny dobowy.<br>Wykonaj raport dobowy w celu dalszej sprzedaży na kasie.                                                                                                    |
| ZA DUŻA ILOŚĆ POZYCJI, ZAKOŃCZ PARAGON   | Na paragonie może być maksymalnie 99 pozycji sprzedaży.                                                                                                    |
| ZA DUŻA SUMA<br>ZAKOŃCZ PARAGON          | Suma sprzedaży na cały paragon jest zbyt duża (przekracza dopuszczalną wartość 9999999,99).                                                                                                    |
| ZABLOKOWANA ZMIENNA CENA                 | Brak możliwości zmiany ceny dla danego towaru.                                                                                                    |
| ZBYT DUŻA KOREKTA CZASU                  | Korekta wskazań zegara możliwa tylko w zakresie +/- 120min. w ciągu jednej doby.                                                                                                    |
| ZA DUŻA KWOTA                            | Wartość pozycji sprzedaży (ilość x cena jednostkowa) lub zbyt duża (przekracza dopuszczalną<br>wartość 999999,99) lub jest zerowa.                                                                                                    |

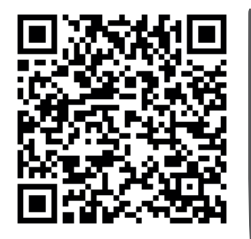

Rozszerzona instrukcja obsługi Delta Max E

## zeskanuj kod telefonem

In.

Dane techniczne Wyposażenie dodatkowe

Programy

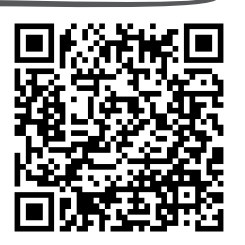

#### ECRSerw.zip

program do zapisu i odczytu parametrów kasy fiskalnej

#### EJViewer.exe

program do odczytu zawartości kopii elektronicznej

#### AS.zip

program do kopiowania, przegladania oraz analizy zawartości kopii elektronicznej

#### SIEDZIBA:

41 - 813 Zabrze ul. ELZAB 1 tel. +48 32 272 20 21 fax +48 32 272 25 83

Partner Handlowy ELZAB

elzab.pl